En este documento veremos cómo registrar un convenio en Aire.

- 1. Ingresa a Aire, la plataforma o sistema donde se realiza el registro de convenios.
- 2. Ubica y selecciona la pestaña de "convenios" en la interfaz de Aire.
- 3. Haz clic en la sección de "convenios" para acceder a la lista de convenios disponibles.

|                                           |                                                                                                    |                              |                                   |                                                                                             |                                                                               |                                                |                                                                                              |          | 4.14 |     |         |        |
|-------------------------------------------|----------------------------------------------------------------------------------------------------|------------------------------|-----------------------------------|---------------------------------------------------------------------------------------------|-------------------------------------------------------------------------------|------------------------------------------------|----------------------------------------------------------------------------------------------|----------|------|-----|---------|--------|
| X B aplicat.upv.es/aire-app/vi            | ews/gestionConvenios/listadoConvenios.xhtml                                                                                                    |                              |                                   |                                                                                             |                                                                               |                                                |                                                                                              |          | e 18 | 宜   | * 0     |        |
| ISER 🖪 Identificación UPV 🤤 Calculad      | ora de fech 🔯 Distancia de Valenci, 🔲 Página de inicio                                                                                                    |                              |                                   |                                                                                             |                                                                               |                                                |                                                                                              |          |      |     |         |        |
| UNIVERSITAT<br>POLITECNICA<br>DE VALENCIA |                                                                                                    |                              |                                   |                                                                                             |                                                                               |                                                |                                                                                              |          |      | 1   | 1       | 1      |
| ecfit Home Convergion                     | : Programae - L'Unitable - Estencial - Vietas/Reunione                                                                                                    | s Directorios                | Hantenimient                      | tos básicos 👘 Ge                                                                            | estión económica                                                              | Reden/Asso                                     | aconez   Avisas                                                                              | s (2601) | 8    | 800 | Cerra   | er ses |
|                                           |                                                                                                    |                              |                                   |                                                                                             |                                                                               |                                                |                                                                                              |          |      | 2   | ent des |        |
|                                           | Bienvenido a AIRE                                                                                                    |                              |                                   |                                                                                             |                                                                               |                                                |                                                                                              |          |      |     |         |        |
|                                           |                                                                                                    |                              |                                   |                                                                                             |                                                                               |                                                |                                                                                              |          |      |     |         |        |
|                                           | Documentación Importante                                                                                                    |                              |                                   |                                                                                             |                                                                               |                                                |                                                                                              | _        |      |     |         |        |
|                                           | Contactos Área Internacional - marzo 2023: 00. Contactos: Arealinternacional marzo                                                                                                    | 2023.stm                     |                                   |                                                                                             |                                                                               |                                                |                                                                                              |          |      |     |         |        |
|                                           | MODELO CONVENIOS Erasmus 2021-27 con Terceros Países (movilidad internacio                                                                                                    | stal) (2 Plantika            | convenio Eranmus                  | - Neceros palves.                                                                           | 218                                                                           |                                                |                                                                                              |          |      |     |         |        |
|                                           | Centro gestor movilidad de cada Master Universitario. Centro Gestor Movildad de co<br>Guía del alumno Mantre (Camous de Vera). Guiatélantes self.                                                                                                    | eda Mäster Univer            | TER. STREET                       |                                                                                             |                                                                               |                                                |                                                                                              |          |      |     |         |        |
|                                           | Información Emergencias Entrantes Info Emergencias Incomino odf                                                                                                    |                              |                                   |                                                                                             |                                                                               |                                                |                                                                                              |          |      |     |         |        |
|                                           | Emergency info incoming info Emergencias incontino English.adf                                                                                                    |                              |                                   |                                                                                             |                                                                               |                                                |                                                                                              |          |      |     |         |        |
|                                           | Información Emergencias Salientes: Info: Emergencias: Outgesto.odf                                                                                                    |                              |                                   |                                                                                             |                                                                               |                                                |                                                                                              |          |      |     |         |        |
|                                           |                                                                                                    |                              |                                   |                                                                                             |                                                                               |                                                |                                                                                              |          |      |     |         |        |
|                                           | Manual AIRE: MANUAL COMPLETO AIRE V1.odf                                                                                                    |                              |                                   |                                                                                             |                                                                               |                                                |                                                                                              |          |      |     |         |        |
|                                           | Menual XIRE: <u>MANUAL COMPLETO AIRE VI.od</u><br>Protecio de amergancias: <u>Protecio: Emergencias.00</u><br>Modelo Comencias Informes CR: Encodemiantes modelos conversos 05012023 H                                                                                                    | ome AIRE tis                 |                                   |                                                                                             |                                                                               |                                                |                                                                                              |          |      |     |         |        |
|                                           | Manual ARE: MANUAL COMPLETO ARE V1.od<br>Protocolo de emergencias: <u>Protocolo: Emergencias.tot</u><br>Modelo Convenios, informe CRI, Procedimientos: <u>modelos convenios: (959/2022)</u> H                                                                                                    | ome ARE.zp                   |                                   |                                                                                             |                                                                               |                                                |                                                                                              |          |      |     |         |        |
|                                           | Manual ARE: MANUAL COMPLETO ARE V1 of<br>Protocolo de mangenosis: Thiodocia: Emeranciau off<br>Modelo Convence, Jinforne CRI, Procedimientos: modelos, convenios: 55912022 H<br>Enlace al manual de la aplicación: <u>titos: Inivitu</u> ues sociotivence/diselbs/MANUALES                                                                                                    | one APE.20                   |                                   |                                                                                             |                                                                               |                                                |                                                                                              |          |      |     |         |        |
|                                           | Manual ARE: MANAL COMPLETO ARE VILID<br>Proteccio de empensione Emplement emprenancia est<br>Modelo Convenios, Informe CRI, Procedimientos: motion: convenios. ISSI 2532 H<br>Entace al manual de la aplicación: tytos: finistrues entrethience/dostan/MANUALES<br>Programma                                                                                                    | ome APE.zb                   |                                   |                                                                                             |                                                                               |                                                |                                                                                              | _        |      |     |         |        |
|                                           | Manual AFAE (MANUAL COMPLICATION AND YLL odf<br>Protocolo e emergencia Eritorian Enerromicational<br>Modelo Convence, Informe CRI, Procedmienter: modella, convenies, 1951/2021 H<br>Entece at manual de la aplicación: (Sar Tela), una escandanezadospendent/04/04/20<br>Programas<br>Nonbre                                                                                                    | ome ARE.to                   |                                   | Curso/Año                                                                                   | E. Gestora                                                                    | Estado                                         | Flujo                                                                                        |          |      |     |         |        |
|                                           | Manual ARE SANDAL COMPLEXICATION AND AND ADDRESS AND ADDRESS AND A                                                                                                    | one ARE zo<br>KARE           |                                   | Curso/Año<br>2023/2024                                                                      | E. Gestora<br>OPII                                                            | Estado                                         | Flujo<br>Saliente                                                                            |          |      |     |         |        |
|                                           | Manual AFAE (MANUAL COMPLICITION/IEX Lost<br>Protecto de emerginames: Trabusal: Enconsolación<br>Modelo Convence, informe CRI, Procedimiente: motione, convenios, 1992/2021 H<br>Refere al manual de la aplicación: (trac. Initia, una sociente encodose) - MARUALES<br>Programas<br>Remotes 2022<br>Brauma 2022                                                                                                    | ome_ARE_po<br>IARE           |                                   | Curso/Año<br>2023/2024<br>2023/2024                                                         | E. Gestora<br>OPII<br>OPII                                                    | Estado<br>Ata<br>Ata                           | Flujo<br>Saliente<br>Entrante                                                                |          |      |     |         |        |
|                                           | Manual ARSE (MANUAL COMPLICATION AND LL off<br>Protocols de mengements: Trabunal Thermodisculat<br>Model Convenient, Informe CRI, Procedmienter: moterial, convenient, 1993/2021 H<br>Programms<br>Nondore<br>Ensume 2022<br>Dised Exclanses: Protocol 2022/2023<br>Society Recording Status 2022<br>Society Recording Status 2022<br>So       | ome APE.zo                   |                                   | Curso/Año<br>2023/2024<br>2023/2024<br>2023/2024                                            | E. Gestora<br>OPII<br>OPII<br>OPII                                            | Estado<br>Aña<br>Aña<br>Aña                    | Flujo<br>Saliente<br>Entrante<br>Entrante                                                    |          |      |     |         |        |
|                                           | Manual ARE (MARLA), COMPLICIONELY, Lost<br>Protocols de imperianes: Enforce: Enconscissue!<br>Modeo Convenion, Informe CRL, Procedmenter: moders: convenion. 2005/02/1. H<br>Enforce di manuali de la gelicación: <u>titar</u> , Initia June, Incontinencol/Josef MARLA(LALE)<br>Programma:<br>Enconsci 2022<br>Disso Ecutiones: Parame 2022/2024<br>BICCHE RECENTORS 2023 2024                                                                                                    | one ARE do<br>IONEE          |                                   | Curso/Año<br>2023/2024<br>2023/2024<br>2023/2024<br>2023/2024                               | E. Gestora<br>OPII<br>OPII<br>OPII<br>OPII                                    | Estado<br>Alta<br>Alta<br>Alta<br>Alta<br>Alta | Flago<br>Salierte<br>Entrante<br>Entrante<br>Entrante                                        |          |      |     |         |        |
|                                           | Manual ARE (MARUAL COMPLICATION AND LL off<br>Protecto de emergences: Trabanal: Enconsolucation<br>Models Convenies, Informe CRI, Procedimiente: motione, annexise, 1993/2021 H<br>Programma<br>Programma<br>Enconsolucation (Enconsolucation)<br>Enconsolucation (Enconsolucation)<br>Enconsolucation (Enconsolucatio                       | one ARE to<br>INNE           |                                   | CursolAdio<br>2023/2024<br>2023/2024<br>2023/2024<br>2023/2024<br>Registros re              | E. Gestora<br>OPII<br>OPII<br>OPII<br>OPII<br>Cuperados: 35                   | Estado<br>Alta<br>Alta<br>Alta<br>Alta         | Plajo<br>Salerte<br>Entrante<br>Entrante<br>Entrante                                         |          |      |     |         |        |
|                                           | Manual ARE SANAL COMPLEXICATION AND AND AND AND AND AND AND AND AND AN                                                                                                    | ome ARE do                   |                                   | Carso/Alio<br>2023/2024<br>2023/2024<br>2023/2024<br>2023/2024<br>2023/2024<br>Registros re | E. Gestora<br>OPII<br>OPII<br>OPII<br>OPII<br>cuperados: 36                   | Estado<br>Alta<br>Alta<br>Alta<br>Alta         | Flago<br>Salente<br>Entrante<br>Entrante<br>Entrante                                         | 1        |      |     |         |        |
|                                           | Manual ARE MANUAL COMPLICATION AND LIKE<br>Matacial de impaires Enforme Characteristics and<br>Matacia Commence, Informe CRA, Procedmenter, materies, consiste, 1992/2021 H<br>Enforce an impaired as aplication (that, Initial June Schothernerschlinter, MANUALES<br>Programma,<br>Ensemin 2023<br>Biolice Histories Program 2022/2024<br>BIOLE HISTORIES 2022/2024<br>BIOLE HISTORIES 2022/2024<br>BIOLE HISTORIES 2022/2024<br>BIOLE HISTORIES 2022/2024<br>BIOLE HISTORIES 2022/2024                                                                                                    | one ARE to                   |                                   | Carso/Año<br>2023/2024<br>2023/2024<br>2023/2024<br>2023/2024<br>Registros re               | E. Gestora<br>OPII<br>OPII<br>OPII<br>CPII<br>cuperados: 38                   | Estado<br>Alta<br>Alta<br>Alta<br>Alta         | Plajo<br>Salente<br>Entrante<br>Entrante<br>Entrante<br>Entrante                             | 1        |      |     |         |        |
|                                           | Manual ARE SANDAL COMPLEXICATION AND AND AND AND AND AND AND AND AND AN                                                                                                    | ome ARE to<br>suffic         | 1 11 AND                          | Carso/Año<br>2023/2024<br>2023/2024<br>2023/2024<br>2023/2024<br>Registros re               | E. Gestora<br>OPII<br>OPII<br>OPII<br>OPII<br>OPII<br>Cuperados: 36           | Estado<br>Aña<br>Aña<br>Aña<br>Aña             | Ptojo<br>Salente<br>Entrante<br>Entrante<br>Entrante                                         |          |      |     |         |        |
|                                           | Manual ARE SANAUA. COMPLEXICANT EXIL CAT<br>Protectoria de impairments: Trabanis. Exercisional anti<br>Modeo Conveniona, Informe CRP, Proceedineetistes: modernice. 2005/2021 H<br>Exercise di manuali de la gelicación: titaz Initia (una incontinence). 2005/2021 H<br>Programma:<br>Exercise 2002<br>District Exclusion: Promos 2002/2021<br>BROUGH RECORRIDO 2002/2021<br>BROUGH RECORRIDO | one ARE.co                   | s 55 5885                         | Carso/Alio<br>2022/2024<br>2023/2024<br>2023/2024<br>2023/2024<br>Registros re              | E. Gestora<br>OPI<br>OPI<br>OPI<br>OPI<br>OPI<br>CPI<br>CPI                   | Estado<br>Alta<br>Alta<br>Alta<br>Alta         | Plajo<br>Suberte<br>Entrante<br>Entrante<br>Entrante                                         | -        |      |     |         |        |
|                                           | Manual ARE SANSUL COMPLEXICAT<br>Material RE SANSUL COMPLEXICAT<br>Material de sequences internet managementation<br>Material de sequences (the internet material material material<br>Programme<br>Forumus 2023<br>Descuences (the internet material material mat                                                                                                    | Solicitudes Sal<br>Cursolido | s as anas<br>ientes<br>E. Gestora | Carso/Alio<br>2023/2024<br>2023/2024<br>2023/2024<br>2023/2024<br>Registros re<br>F. Inicio | E. Gestora<br>OPI<br>OPI<br>OPI<br>OPI<br>COPI<br>COPI<br>COPI<br>COPI<br>COP | Estado<br>Ata<br>Ata<br>Ata<br>Ata             | Flago<br>Salente<br>Entrante<br>Entrante<br>Entrante<br>Entrante<br>Entrante<br>(Ver. Lodies | 1        |      |     |         |        |

- 4. Identifica el convenio que deseas registrar y toma nota de su código único.
- 5. Introduce el número del convenio en el campo correspondiente.

| aplicatur                                                     | was/are-app/vawa                          | /gestionConvenios/ | listadoConvenios.html     |                          |              |               |            |                        |                |         |                       |         | Q.     | 8 \$       | *   |
|---------------------------------------------------------------|-------------------------------------------|--------------------|---------------------------|--------------------------|--------------|---------------|------------|------------------------|----------------|---------|-----------------------|---------|--------|------------|-----|
| Identificación L                                              | PV 🤂 Calculatora d                        | le fech. 🔯 Distand | is de Valenci 🖸 Página de | inicia                   |              |               |            |                        |                |         |                       |         |        |            |     |
| INIVERSITA<br>OLITECNIC.<br>JE VALENCI                        | r<br>N                                    |                    |                           |                          |              |               |            |                        |                | 0       | -                     |         |        | 1          |     |
| . Home                                                        | Conversor   Pr                            | rogramou Unmar     | at Selictudes Ester       | enat Voltat/Veuriores De | atoria Marte | convertion be | siene Gest | der economica          | Federa (Aspens | Norma 1 | Avisos (260           | 1)      | -      | -          |     |
| Convenios<br>Filtro Convenio<br>Ocultar los<br>Listado Conven | n Vigenten<br>remonitisc amaládos<br>slos | Curso Académic     | 10 🗘 Fecha Danio Ac       | adémica 💽 👻 Fecha 🗍      | in           | Filtran       | 8          |                        |                |         |                       |         |        |            | _   |
| Nurvo Hurve                                                   | CONSTRACT EWP                             |                    |                           |                          |              |               |            |                        |                |         |                       |         |        |            |     |
| Códiag<br>1581.2                                              | E. Gentors                                | Titulo             | Institución UPV           | Cod. Institución No UPV  | Pais         | Inicio        | Ex         | E. OPIUREG<br>d:<br>h: | Estado         |         | Tipo                  | Visible | Editar | Dup. Bor   | Tar |
| 10055                                                         | ETBICO                                    |                    |                           |                          | Lomana       | 2013/2014     | 2013/2014  | 13/03/2015             | Registrado     |         | Erasmus<br>Movilidad  | 0       | *      | 21         | 1   |
| 10297                                                         | EPSG                                      |                    |                           |                          | -            | 2013/2014     | 2013/2014  | 13/93/2015             | Registrado     |         | Erasmus<br>Movilidad  | 8       | 2      | Ð          |     |
| 10807                                                         | ETS/T                                     |                    |                           |                          | Tringuis     | 2013/2014     | 2013/2014  |                        | Registrado     |         | Erasmus<br>IP socio   |         | -      | 10         |     |
| 10883                                                         | ETSI                                      |                    |                           |                          | inter Bajos  | 2014/2015     | 2023/2024  | 22/12/2014             | Registrado     | 6       | Erasmus<br>Movilidad  |         | 1      | 4          |     |
| 10685                                                         | ETSI                                      |                    |                           |                          | Unitia .     | 2014/2015     | 2016/2017  |                        | Registrado     | 6       | Erasmus<br>Movilidad  |         | 1      | 9          |     |
| 10686                                                         | ETEN                                      |                    |                           |                          | Unido Unido  | 2014/2015     | 2023/2024  |                        | Registrado     | 6       | Erasmus<br>Movilidad  | 10      | 1      | 1          |     |
| 10687                                                         | E75/                                      |                    |                           |                          | Times Unido  | 2014/2015     | 2014/2015  |                        | Registrado     | 8       | Erasmus<br>Movilidad  |         | 1      | <b>P</b> D |     |
|                                                               | ETSI                                      |                    |                           |                          | -104         | 2014/2015     | 2016/2017  | 05/11/2014             | Registrado     | 5       | Eratimus<br>Movilidad | 13      | 1      | 9          |     |
| 10890                                                         |                                           |                    |                           |                          |              |               |            |                        |                |         |                       |         |        |            |     |

6. Haz clic fuera del campo de introducción para iniciar la búsqueda del convenio.

7. Verifica que el convenio que aparece corresponda.

| AIRE v2.14 |                                    | × +               |                                                     |                    |                                 |             |                |             |                  |             |         |             |            |        |                                        | × -  | . 0        |   |
|------------|------------------------------------|-------------------|-----------------------------------------------------|--------------------|---------------------------------|-------------|----------------|-------------|------------------|-------------|---------|-------------|------------|--------|----------------------------------------|------|------------|---|
| + C        | a aplicatupy es                    | Jaire-app/views   | /gestionConvenios/listed                            | oConveniozahtmi    |                                 |             |                |             |                  |             |         |             |            | 0,     | 8                                      | \$ A |            | ) |
| SER 🚮 K    | identificación UPV                 | O Celculadora     | de fech 🛄 Distancia de                              | Valenci 🗖 Página i | le micia                        |             |                |             |                  |             |         |             |            |        |                                        |      |            |   |
| UN POI DE  | IVERSITAT<br>LITECNICA<br>VALENCIA |                   |                                                     |                    |                                 |             |                |             |                  |             |         |             |            |        |                                        | 1    | 1          |   |
| 100        | Home III                           | Converses P       | rugramas : Llamadas                                 | - Selicitudes Est  | engat = Vertas/Reuniones = Dire | toria. Nero | ererise tax ba | esei Gestub | n approvinga - 1 | Nides, Nooc | accred  | Avisos (2   | 601)       |        | 6                                      |      | 1 & Dense  | ļ |
|            |                                    |                   |                                                     |                    |                                 |             |                |             |                  |             |         |             |            |        |                                        |      | stor Conta | Ĩ |
|            | Convenios                          |                   |                                                     |                    |                                 |             |                |             |                  |             |         |             |            |        |                                        |      |            |   |
|            | Filtro Convenito                   | ns Vigentes       |                                                     |                    |                                 |             |                |             |                  |             |         |             |            |        |                                        |      |            |   |
|            | Ocultar les                        | conversion anulad | in 🔹 Curso Acadèmic                                 | o O Fecha D        | anso Académico 💽 👻 Fied         | 10 E        | -              |             |                  |             |         |             |            |        |                                        |      |            |   |
|            | Listado Conve                      | elling            |                                                     |                    |                                 |             |                |             |                  |             |         |             |            |        |                                        |      |            |   |
|            | Numero Nume                        | o convenio EWP    |                                                     |                    |                                 |             |                |             |                  |             |         |             |            |        |                                        |      |            |   |
|            | C Latera                           |                   | -                                                   | And and a second   | and have been all a start start |             | -              | -           | F. OPILREG<br>d: | -           | Situ.   | -           | -          |        |                                        |      |            |   |
|            | 15812                              | E. Gestora        | LHWIQ                                               |                    | Cod. Institución No UPV         |             | 105292         |             | h:               | -Mildo      | EWP Adj | Tipo V      | ~          | Editor | Dup. 8                                 | omar |            |   |
|            | 16912                              | OPT               | ACUERDO                                             | F 101 Failers      |                                 | Colombia    | 29/05/2022     | 20/05/20/27 |                  | En          |         | Mauliday    | 1          |        | 124                                    |      |            |   |
|            | 100.12                             | C. I.             | INTERCAMBIO<br>ESTUDIANTES ENTRE<br>UPV Y COL PUJ01 | E WALENUGZ         |                                 |             |                |             | 24/04/2023       | trámite     |         |             | 1          |        |                                        |      |            |   |
|            |                                    |                   |                                                     |                    |                                 |             |                |             |                  | Extender El |         | otter Corte | core dan D |        | contar P                               | -    |            |   |
|            |                                    |                   |                                                     |                    |                                 |             |                |             | -                |             |         |             |            |        | · ···································· | -    |            |   |
|            |                                    |                   |                                                     |                    |                                 |             |                |             |                  |             |         |             |            |        |                                        |      |            |   |
|            |                                    |                   |                                                     |                    |                                 |             |                |             |                  |             |         |             |            |        |                                        |      |            |   |
|            |                                    |                   |                                                     |                    |                                 |             |                |             |                  |             |         |             |            |        |                                        |      |            |   |
|            |                                    |                   |                                                     |                    |                                 |             |                |             |                  |             |         |             |            |        |                                        |      |            |   |
|            |                                    |                   |                                                     |                    |                                 |             |                |             |                  |             |         |             |            |        |                                        |      |            |   |
|            |                                    |                   |                                                     |                    |                                 |             |                |             |                  |             |         |             |            |        |                                        |      |            |   |
|            |                                    |                   |                                                     |                    |                                 |             |                |             |                  |             |         |             |            |        |                                        |      |            |   |
|            |                                    |                   |                                                     |                    |                                 |             |                |             |                  |             |         |             |            |        |                                        |      |            |   |
|            |                                    |                   |                                                     |                    |                                 |             |                |             |                  |             |         |             |            |        |                                        |      |            |   |
|            |                                    |                   |                                                     |                    |                                 |             |                |             |                  |             |         |             |            |        |                                        |      |            |   |
|            |                                    |                   |                                                     |                    |                                 |             |                |             |                  |             |         |             |            |        |                                        |      |            |   |

8. Accede a la opción de "editar" utilizando el ícono de un lápiz o enlace asociado.

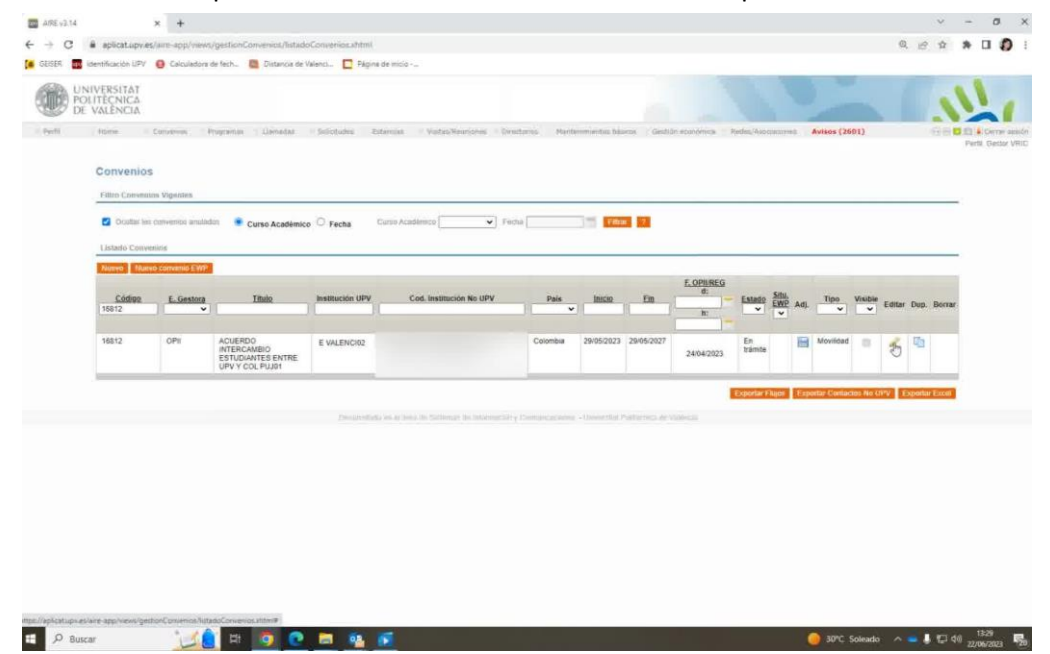

9. Haz clic en el área donde se muestra el código del convenio en la sección de "datos básicos".

| sex 🔤 identificación UPV 🤤 Calcu | indevo, gestioni, onvenical veditori, o<br>ladora de fech 🦉 Distancia de Vale | nct 🖸 Página de micio       |                        |                                       |                           |                                        |                                  |
|----------------------------------|-------------------------------------------------------------------------------|-----------------------------|------------------------|---------------------------------------|---------------------------|----------------------------------------|----------------------------------|
| DE VALÊNCIA                      |                                                                               |                             |                        |                                       |                           |                                        | 11                               |
| effi Home Canatria               | Pogradus Usrudut II                                                           | isiotudes Esteroisa // Yo   | dan/Hearlored          | Directorio Mantenmientos              | trásicus Gestrán econo    | vinica Rades/Asoccascend Avisos (2601) | Ri Ri Carmana Corma<br>Parta God |
|                                  | ACUERDO INTERCAN                                                              | IDIO ESTUDIANTES E          | NTRE LIPV              | V COL PILINI                          |                           |                                        |                                  |
|                                  | ACCENDO INTERCA                                                               | IBIO ES TODIANTES E         | NINE OF V              | I GOL FOUNT                           |                           |                                        |                                  |
|                                  | Contra Dangos - Purschanner -                                                 | GRAD & PROTEINARY & SAULT & | VL ACCOUNTS            |                                       |                           | Calcelar Guardar Siguerrie             |                                  |
|                                  | Datice basicos                                                                |                             |                        |                                       |                           |                                        |                                  |
|                                  | Código: (16812                                                                |                             |                        | Número: 16212                         |                           |                                        |                                  |
|                                  | Clasificación Especifico                                                      | •                           |                        | Conv. Marco: 🔍                        |                           |                                        |                                  |
|                                  | Estado (X): En trámile                                                        | *                           |                        | Ent. Gestora OPII - Of de Pri<br>(X): | ogramas inter de Intercan | ibio 👻 🖸 Visible (X)                   |                                  |
|                                  | Convenio<br>Padre:                                                            |                             |                        |                                       |                           |                                        |                                  |
|                                  | Titulo Corto (X):                                                             |                             |                        |                                       |                           |                                        |                                  |
|                                  | Titulo (X):                                                                   |                             |                        |                                       |                           |                                        |                                  |
|                                  | Vigencia: 🛞 Fermi                                                             |                             |                        |                                       |                           |                                        |                                  |
|                                  | Id<br>CFP:                                                                    | Acrónimo<br>CFP:            | Documento<br>202306221 | del<br>10505568.pdf                   |                           | convenio: Building Bornat              |                                  |
|                                  | Descripción : ACUERI                                                          | O INTERCAMBIO ESTUDIANTES   | ENTRE UPV Y CO         | L PUJ01                               |                           |                                        |                                  |
|                                  | Tino Communo.                                                                 |                             |                        |                                       |                           |                                        |                                  |
|                                  | TIDO CONTRETITO                                                               |                             |                        |                                       |                           |                                        |                                  |
|                                  | Cooperación                                                                   | Redes-Asociaciones          | 🗋 Doble Tit.           | C Erasmus IP coordinador              | 📋 Erasmus IP socio        | 📋 Erasmus Movilidad                    |                                  |
|                                  | 📋 Erasmus Mundus                                                              | Erasmus prácticas           | E Formación            | Investigación                         | Marco                     | Movilidad                              |                                  |
|                                  | Otro:                                                                         | Proyecto EU                 | Sicue                  | Megalhaes- Smile                      | VISITANTE                 | StudyAbroad                            |                                  |
|                                  | Turing                                                                        | AdHoc                       |                        |                                       |                           |                                        |                                  |
|                                  |                                                                               |                             |                        |                                       |                           |                                        |                                  |
|                                  |                                                                               |                             |                        |                                       |                           |                                        |                                  |

10. A continuación, adjunta el archivo necesario desde la pestaña designada. Verifica si ya se ha adjuntado el archivo previamente.

|                                           | •                                                                                                    | amine alterna                                                                      |                                           |                                                                                                   |                    |                                                                                                    | 0.00                             |
|-------------------------------------------|----------------------------------------------------------------------------------------------------|------------------------------------------------------------------------------------|-------------------------------------------|---------------------------------------------------------------------------------------------------|--------------------|----------------------------------------------------------------------------------------------------|----------------------------------|
| ESER 🔜 Identificación UPV 🤤 Ca            | iculadore de fech                                                                                                    | ci D Pilipina de micio                                                             |                                           |                                                                                                   |                    |                                                                                                    |                                  |
| UNIVERSITAT<br>POLITÈCNICA<br>DE VALENCIA |                                                                                                    |                                                                                    |                                           |                                                                                                   |                    |                                                                                                    | 11                               |
| heft ritions During                       | ACCUERDO INTERCAM      ACCUERDO INTERCAM      Detro Detroit (Composition of the composition of the comp | elotodes Enternan - Ye<br>BIO ESTUDIANTES E<br>trat - Decarterholde - Chars -<br>V | Cap Heatmonia<br>NTRE UPV 1               | Devotores Plantementes )  COL PUJ01  Nonere: 15112 Core Marce: 0  Core Sarce: 0  Core - or or Per | gana Gudde ecinò   | roy Robus Lancourses Addees (2001)                                                                                                    | 다 10 월 10 k Comer<br>Parts Gener |
|                                           | Vigencia: • Ferrina<br>de<br>CFP:<br>Descripción : ACUERD                                                                                                    | Acrónimo<br>CFP:<br>D INTERCAMBIO ESTUDIANTES I                                    | Documento<br>2023062213<br>INTRE UPV Y CO | del<br>0505598 pd<br>PUJ01                                                                        |                    | convenio: Convenio: Conve: |                                  |
|                                           | Tipo Couveolo                                                                                                    |                                                                                    |                                           |                                                                                                   |                    |                                                                                                    |                                  |
|                                           | Cooperación                                                                                                    | Redes Asociaciones                                                                 | 🗌 Doble Tit.                              | Erasmus IP coordinador                                                                            | 🗌 Erasmus IP socio | 🗇 Erasmus Movilidad                                                                                                    |                                  |
|                                           | C Erasmus Mundus                                                                                                    | Erasmus prácticas                                                                  | Formación                                 | 🗋 Investigación                                                                                   | Marco              | Movilidad                                                                                                    |                                  |
|                                           | C Otro:                                                                                                    | Proyecto EU                                                                        | Sicue                                     | Magalhaes-Smile                                                                                   |                    | StudyAbroad                                                                                                    |                                  |
|                                           | Turing                                                                                                    | AdHoc                                                                              |                                           |                                                                                                   |                    |                                                                                                    |                                  |
|                                           | Deperticianion.                                                                                                    |                                                                                    |                                           |                                                                                                   |                    |                                                                                                    |                                  |
|                                           |                                                                                                    |                                                                                    |                                           |                                                                                                   |                    |                                                                                                    |                                  |
|                                           | C Grado                                                                                                    | Master Do                                                                          | torato 🗇 Pr                               | STDOC C PDI C PAS                                                                                 | Prácticas          |                                                                                                    |                                  |

11. Inserta un código interno correlativo en el campo correspondiente, colocando una barra antes del número.

| Commente     Cardenadore de relación     Conservence     Conservence                                                                                                    |                                           |                                   |                           |                                        | 0. 10 2 * 0 |
|----------------------------------------------------------------------------------------------------|-------------------------------------------|-----------------------------------|---------------------------|----------------------------------------|-------------|
| NO       NO       Propriority       Solutions       Contractions         N       NO       Contractions       Solutions       Contractions       Contractions         N       NO       Contractions       Solutions       Solutions       Contractions       Contractions         N       Contractions       Solutions       Solutions       Solutions       Contractions       Contractions         Contractions       Contractions       Solutions       Contractions       Contractions                                                                                                    | le inicio                                 |                                   |                           |                                        |             |
| M     tone     Comments     Programme     University     Solidated bits       Comments     Factor       Comments     Factor       Comments     Factor       Comments     Factor       Comments     Factor       Comments     Factor       Comments     Factor       Comments     Factor       Comments     Factor       Comments     Factor       Comments     Factor       Comments     Factor       Comments     Factor       Comments     Factor       Comments     Comments       Comparation     Comments       Comparation     Comments       Traino OC:     Comments       Comparation     Comments       Comparation     Comments       Traino OC:     Comments       Comparation     Comparation       Traino OC:     Comments       Comparation     Comparation       Traino OC:     Comments       Comparation     Comments       Traino OC:     Comments       Comparation     Comments       Comparation     Comments       Comparation     Comments       Comparation     Comments       Comparation     Comments<                                                                                                    |                                           |                                   |                           | NVX                                    | 11          |
| COURDO INTERCAMBIO ESTUD                                                                                                    | enciali // Visitias/Réscriptions          | Constance Nartheromerica b        | durm Gistster scunde      | Notes Reden/Autocantered Avisos (2601) | Party Carl  |
| Distribution     Mail       Collection     Statution       Collection     Statution       Collection     Statution       Collection     Statution       Extender OLD     Statution       Table Octob     Statution       Table Octob     Statution       Table Octob     Collection       Statution     Collection       Statution     Collection       Statution     Collection       Statution     Collection       Statution     Collection       Teles     Collection       Collection     Collection       Collection     Collection       Collection     Propertion       Collection     Propertion       Collection     Propertion       Threng     Address                                                                                                    | IANTES ENTRE UPV<br>cór - Eurog - Itáning | Y COL PUJ01                       |                           | Cancelor Guardar Siguiente             |             |
| Conjes: 14522 ***********************************                                                                                                    |                                           |                                   |                           |                                        |             |
| Corporation Corporation Corpo                                                                                                    |                                           | Número: 15812<br>Corre. Marco: Q. |                           |                                        |             |
| Convenio<br>Professional<br>Table Cate Ot:<br>Table Ot:<br>Vigencia: * frame<br>Or P:<br>Descripcion: Acusanos<br>Table Convenso<br>Cooperación : Redes.<br>Cooperación : Redes.<br>Convenso<br>Convenso<br>Convens |                                           | Ent. Gestora OPII - Of de Pro     | gramas inter de intercamb | io 👻 🛃 Visible (X)                     |             |
| Tablo Conto Dil:<br>Tablo Conto Dil:<br>Vagencia: * Family<br>Crip: Crip:<br>Descripcides : ACUERDO INTERCANDO DI<br>Tablo Conventor<br>Competación : Redes.<br>Costantos Mandas : Ensamo<br>Coste: Proyect<br>Taring : Addect                                                                                                    |                                           | 101.                              |                           |                                        |             |
| Titalo 00:<br>Vernitiz @ Farm<br>M CPP:<br>Descripcide :<br>COPPERDITIERCANDO INTERCANDO INTERCA                                                                                                    |                                           |                                   |                           |                                        |             |
| Vigencia:  Propio                                                                                                    |                                           |                                   |                           |                                        |             |
| M     ArQuismo       CFP:     CFP:       Descripción :     ArQUERDO INTERCAMBO F       Topi Convento     Redes       Cooperación     Redes       Dasc     Proyect       Taring     Addec                                                                                                    |                                           |                                   |                           |                                        |             |
| Descripcion ; ACUERDO INTERCANDIO O<br>Texis Competition ; Cooperación Redes-<br>Cooperación ; Redes-<br>Conver ; Preyect<br>Tarring ; Adeloc                                                                                                    | Document<br>20230622                      | to del<br>130505566 pel           |                           | convenio: Marman Barnar                |             |
| Tipin Common<br>Cooperación Redes.<br>Crasmus Mundus Crasmu<br>Otro: Proyect<br>Taring Adhoc                                                                                                    | STUDIANTES ENTRE UPV Y CI                 | OL PUJO1                          |                           |                                        |             |
| Corperación Bedes-<br>Eraamus Mundus Eraamus<br>Otroc Pressen<br>Tarring Adeloc                                                                                                    |                                           |                                   |                           |                                        |             |
| breamus     breamus     cose:     Proyect     Toring     Addisc                                                                                                    | Asociaciones 🗌 Doble Tit.                 | Erasmus IP coordinador            | 🗌 Erasmus IP socio        | Erasmus Movilidad                      |             |
| Otro:     Proyect     Proyect     Turing     AdHoc                                                                                                    | s prácticas 📋 Formació                    | n 🗋 Investigación                 | Marco                     | Movilidad                              |             |
| 🗋 Turing 🗌 AdHoc                                                                                                    | o EU 📄 Sicue                              | Magalhaes- Smile                  |                           | StudyAbroad                            |             |
|                                                                                                    |                                           |                                   |                           |                                        |             |
| Besteficiartos                                                                                                    |                                           |                                   |                           |                                        |             |
|                                                                                                    |                                           |                                   |                           |                                        |             |

12. Selecciona la opción de "registrado" en el campo de estado del convenio.

| 🖬 ARE v3.14 🛛 🗙 🕇                         |                                                                                                    | v - a )                  |
|-------------------------------------------|----------------------------------------------------------------------------------------------------|--------------------------|
| ARE v2.14 × +                             |                                                                                                    | v - Ø )                  |
| ← → C @ aplicat.upv.es/arm-app/ve         | ws/gestionConvenes/editorConvenioLitemi                                                                                         | Q @ \$ * 0 Ø             |
| 🚺 GESER 🧱 identificación UPV 😝 Calculado  | ora de fech. 🗧 Distancia de Valenci 📮 Página de misio                                                                           |                          |
| UNIVERSITAT<br>POLITECNICA<br>DE VALENCIA |                                                                                                    | ALL.                     |
| Refl. Home Conversos                      | Programm Lämedet Solistudes Estimat Vests/Reurises Directores Nartemientes biance Gestile sourceres Redes/Advances Avies (2601) | Et E D E A Carrar sealin |
|                                           | ACUERDO INTERCAMBIO ESTUDIANTES ENTRE UPV Y COL PUJOI<br>Entre taleace                                                          |                          |
|                                           | Id Accommo Documento del convenio:                                                                                              |                          |
|                                           | Descripción : ACUERDO INTERCAMBIO ESTUDIANTES ENTRE UPV Y COL PUJ01                                                             |                          |
|                                           | For Advances                                                                                                    |                          |
|                                           | ubo converse                                                                                                    |                          |
|                                           | 🗋 Cooperación 🔅 Redes-Asociaciones 📄 Doble Tit. 🔅 Erasmus IP coordinador 📋 Erasmus IP socio 📄 Erasmus Movilidad                 |                          |
|                                           | 🗋 Erasmus Mundus 📄 Erasmus prácticas 📄 Formación 🗋 Investigación 📄 Marco 💋 Movilidad                                            |                          |
|                                           | Otro: Proyecto EU Sicue Magalhaes- Smile VISITANTE StudyAbroad                                                                  |                          |
|                                           | D Turing O Adding                                                                                                    |                          |
|                                           |                                                                                                    |                          |
|                                           | Geneticiantos                                                                                                    |                          |
|                                           | Grado Mester Doctorado PostDoc PD PAS Prácticas                                                                                 |                          |
| E 🔎 Buscar                                | 🤮 H 🧕 💽 🛅 🧕 🚮                                                                                                    | o 🔿 🕳 🖡 🖓 40 🔢 13:30     |

13. En la parte superior, haz clic en "guardar" para finalizar el proceso de registro del acuerdo.

|                                          |                                                                                                    | 5                                                                                                    |                                                                                      |                                                                                |                                                                               |                                                    |                                                                                                 | v -                   | ø           |
|------------------------------------------|----------------------------------------------------------------------------------------------------|----------------------------------------------------------------------------------------------------|--------------------------------------------------------------------------------------|--------------------------------------------------------------------------------|-------------------------------------------------------------------------------|----------------------------------------------------|-------------------------------------------------------------------------------------------------|-----------------------|-------------|
| O & aplicatopy.es/arre-app/va            | ews/gestionConvenios/v                                                                                                    | editorConvenioaahtm                                                                                     | st                                                                                   |                                                                                |                                                                               |                                                    |                                                                                                 | Q 🕑 🕸 🇯               | 00          |
| SEISER 🔤 lidentificación UPV 🤮 Calculado | are de fech. 📓 Distanc                                                                                                    | cia de Valenci 🖸 Pé                                                                                     | gina de inicio                                                                       |                                                                                |                                                                               |                                                    |                                                                                                 | -                     |             |
| POLITECNICA<br>DE VALENCIA               |                                                                                                    |                                                                                                    |                                                                                      |                                                                                |                                                                               |                                                    |                                                                                                 |                       | 1           |
| Perfil Rome Converse                     | Programas Usenad                                                                                                    | IAC Solicitudes                                                                                         | Extenses - Ye                                                                        | itat/Reuniones                                                                 | Genitoria Manteropi                                                           | erne biseus Gistide soor                           | ferma Pedez/Associationes As                                                                    | visos (2601) 26 🖻 🖬 🖬 | Cerror cont |
|                                          | ACUERDO INTE<br>Datos trásicos - Partice<br>Visitent                                                                                                    | ERCAMBIO EST<br>mantes + Hins + Decar<br>De                                                             | TUDIANTES E                                                                          | NTRE UPV                                                                       | COL PUJ01                                                                     |                                                    | Cancellar Glangian Seguence                                                                     | 3                     |             |
|                                          | Código: 168                                                                                                    | 812/2779                                                                                                | 1.                                                                                   | 10                                                                             | Aúmero: 168112                                                                |                                                    |                                                                                                 |                       |             |
|                                          | Clasificación Esp                                                                                                    | pecífico v                                                                                              | ā                                                                                    |                                                                                | Conv. Marco: 🔍 🦳                                                              |                                                    |                                                                                                 |                       |             |
|                                          | Estado (X): Reg                                                                                                    | gistrado 🔹                                                                                              |                                                                                      | 1                                                                              | Ent. Gestora OPI-Ot                                                           | de Programas inter de intercan                     | nbio 👻 🗹 Visible i                                                                              | (X)                   |             |
|                                          | Convenio                                                                                                    |                                                                                                    |                                                                                      |                                                                                |                                                                               |                                                    |                                                                                                 |                       |             |
|                                          | Padre:                                                                                                    |                                                                                                    |                                                                                      |                                                                                |                                                                               |                                                    |                                                                                                 |                       |             |
|                                          | Padre:<br>Título Corto (X):                                                                                                    |                                                                                                    |                                                                                      |                                                                                |                                                                               |                                                    |                                                                                                 |                       |             |
|                                          | Padre:<br>Titulo Corto (X):<br>Título (X):                                                                                                    |                                                                                                    |                                                                                      |                                                                                |                                                                               |                                                    |                                                                                                 |                       |             |
|                                          | Padre:<br>Titulo Corto (X):<br>Título (X):<br>Vigencia: 💿 Ferme                                                                                                    |                                                                                                    |                                                                                      |                                                                                |                                                                               |                                                    |                                                                                                 |                       |             |
|                                          | radre:<br>Titulo Corto (X):<br>Titulo (X):<br>Vigencia: ● F====<br>Id<br>CFP:                                                                                                    | Acron<br>CFP:                                                                                           | mó                                                                                   | Documento<br>2021062211                                                        | 0505586 pit                                                                   | del                                                | convenio: Automa Borra                                                                          |                       |             |
|                                          | radre:<br>Titulo Corto (X):<br>Titulo (X):<br>Vigencia:    for a formation of the content of the content of the conte                                                                                                    | Acrèni<br>CFP:<br>ACUERDO INTERCAM                                                                      | mo                                                                                   | Documento<br>2023062213<br>ENTRE UPV Y COJ                                     | 0505596 pit<br>PUJ01                                                          | dei                                                | convenio: Turna<br>Vir                                                                          | •                     |             |
|                                          | Padre:<br>Titulo Corto (X):<br>Titulo (X):<br>Vigencia:      record<br>CFP:<br>Descripción :                                                                                                    | Acróni<br>CFP:<br>ACUERDO INTERCAM                                                                      | mo                                                                                   | Documento<br>2023062213<br>ENTRE UPV Y COI                                     | 0505565 pat<br>PUJ01                                                          | det.                                               | convenio: August History<br>Ver                                                                 | •                     |             |
|                                          | Padre:<br>Titulo Corto (X):<br>Titulo (X):<br>Vigencia:  Frem<br>Id<br>CFP:<br>Descripción :<br>Tipo Converse.                                                                                                    | Acrèn<br>CFP:<br>ACUERDO INTERCAM                                                                       | mo<br>BIO ESTUDIANTES I                                                              | Documento<br>2023062213<br>ENTRE UPV V COI                                     | 0005586 pett<br>PUJ01                                                         | dei                                                | conversio: Automatic Biorza<br>Vice                                                             |                       |             |
|                                          | Padre:<br>Titulo Cono (X):<br>Titulo (X):<br>Vigencia: • record<br>CFP:<br>Descripción :<br>Tipo Converse<br>Cooperación                                                                                                    | Action<br>CFP:<br>ACUERDO INTERCAM                                                                      | mo                                                                                   | Documento<br>2021062211<br>ENTRE UPV Y COI                                     | PUJ01<br>PUJ01<br>Erasmus IP coordin                                          | del                                                | convenio: 2000<br>VV                                                                            |                       |             |
|                                          | readre:<br>Thule Core CI:<br>Titule CC:<br>Vigencia:  Titule CC:<br>CFP:<br>Descripción :<br>Tipo Convente<br>Cooperación<br>Epsanus Mund                                                                                                    | Action<br>CFF:<br>ACUERDO INTERCAM                                                                      | mo                                                                                   | Documento<br>2023062213<br>ENTRE UPV Y COI<br>Doble Tit.<br>Formación          | 0555565 petf<br>PUU81<br>Ersamus IP coerdin                                   | del<br>udor Erasmus IP socie                       | convenio: Ver                                                                                   |                       |             |
|                                          | reate:<br>Titule Cone (X):<br>Titule CO:<br>Vigencia: • re-<br>d<br>Crp:<br>Descripción :<br>Titule Commente<br>Cooperación<br>Eressmus Mund<br>Otro:                                                                                                    | Action<br>CFP:<br>ACUERDO INTERCAM<br>Nos Ex<br>Nos Ex                                                  | mo                                                                                   | Documento<br>2023052213<br>ENTRE UPV Y COL<br>Doble Tit.<br>Formación<br>Sicue | 0005565 put<br>- Erasmus IP coordin<br>- Investigación<br>- Magahase- Smite   | del<br>udor Erasmus IP socie<br>Marco<br>VISITANTE | Convenio: 2000 Berry<br>Ver<br>Crasmus Morilidad<br>Morilidad<br>StudyAkroad                    |                       |             |
|                                          | reate:<br>Titule Cone (X:<br>Titule (X):<br>Vigencia: • result<br>d<br>Crp:<br>Descripción :<br>Titule Convention<br>Cooperación<br>Erasmus Mand<br>Otro:<br>Turing                                                                                                    | Acrón<br>CFP:<br>ACUERDO INTERCAM<br>RIA<br>RIA<br>RIA<br>RIA<br>RIA<br>RIA<br>RIA<br>RIA<br>RIA<br>RIA | mo<br>BIO ESTUDIANTES I<br>des Asociaciones<br>asmus prácticas<br>oyecto EU<br>BHoc  | Documento<br>1021002011<br>ENTRE UPV Y COU<br>Dobie Tit.<br>Formación<br>Sicue | PU01<br>PU01<br>Esamus IP coordin<br>investigación<br>Magahass Smite          | del                                                | Convenie: 2000<br>Ver<br>Convenies Movilidad<br>Convenies Movilidad<br>Movilidad<br>SludyAtroad |                       |             |
|                                          | Padre:<br>Tablis Conto (X):<br>Tablis Octor (X):<br>Tablis Octor (X):<br>Vegencia:  Tablis Conto<br>Cooperación<br>Cooperación<br>Cooperación<br>Cooperación<br>Cooperación<br>Cooperación<br>Cooperación<br>Cooperación<br>Tablis Control<br>Cooperación<br>Cooperación<br>Cooperación<br>Cooperación<br>Cooperación<br>Cooperación<br>Cooperación<br>Cooperación<br>Tablis Control<br>Cooperación<br>Cooperación<br>Coope | Action<br>CFP:<br>ACUERDO INTERCAM<br>ANS EF<br>AUS F<br>ACUERDO INTERCAM                               | mo<br>BIO ESTUDIANTES I<br>edes-Asociaciones<br>asmus prácticas<br>oyecto EU<br>BHoc | Documento<br>202002213<br>ENTRE UPV Y COL<br>Doble Tit.<br>Formación<br>Sicue  | PSU01     PSU01     Erasmus IP coordin     investigación     Mogathases Smite | ee<br>usfor Erasmus P 4ock<br>Marco<br>VUSRANTE    | Convertie: Rearry<br>Vi<br>Converties<br>Converties<br>Movitiad<br>Movitiad<br>StudyAtroad      |                       |             |

14. Una vez realizado, habrás completado el registro del convenio exitosamente.